## とろろこんぶシステム工房

# ACCESS での使用

2009/04/05

とろろこんぶ

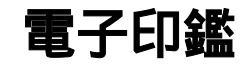

## 目次

| 1. データフィールドの定義                 | 2 |
|--------------------------------|---|
| 2.フォーム上での押印                    | 3 |
| Appendix A はんこオブジェクト挿入の自動化について | 6 |

ACCESS での使用法についてごく簡単に説明いたします。

### 1. データフィールドの定義

承認はんこ、日付印ぺったんは OLE オブジェクトとしてドキュメントに埋め込まれます。 データベース上のデータフィールドはデータタイプとして「OLE オブジェクト」を選択します。

| Microsoft Access                                                                                                    |                                      |
|----------------------------------------------------------------------------------------------------|--------------------------------------|
| _ ファイル(E) 編集(E) 表示(V) 挿入                                                                                                    | ಼Φ ツール① ウィンドウѠ ヘルプ(出)                |
| 🖩 - 📮 🚑 R. 🖤 🗶 📭                                                                                                    |                                      |
|                                                                                                    |                                      |
| i filiphan_sample : データベース                                                                                                    |                                      |
| 囲 テーブル1:テーブル                                                                                                    |                                      |
| フィールド名                                                                                                    |                                      |
|                                                                                                    | オートナンハー                              |
| ▶承認欄 (                                                                                                    |                                      |
|                                                                                                    | - / 굿높고· 펟                           |
|                                                                                                    |                                      |
|                                                                                                    | 日付/時刻型                               |
|                                                                                                    | 通貨型                                  |
|                                                                                                    | - IATEV シバーエー<br>Yes/No型 - フィールド プロバ |
|                                                                                                    | OLE 779-21                           |
| 標準  ルックアップ                                                                                                    | 1111111111122型                       |
| には、「「「「」」では、「「」」では、「」」では、「」」」では、「」」では、「」」では、「」」、」」では、「」」では、「」」では、「」」では、「」」では、「」」では、「」」では、「」」では、「」」、」」、」、」、」、」、」、」、」、」、」、」、」、」、」、」、」、」 |                                      |
| 他要求                                                                                                    |                                      |
|                                                                                                    |                                      |
|                                                                                                    |                                      |

2.フォーム上での押印

オブジェクトフィールドを選択した状態でメニュー「挿入」->「オブジェクト」を選択するか、マウス右ボタンプルダウンメニューから「OLE オブジェクト」を選択します。

| a テーブル1                     |                                                                                                    |
|-----------------------------|----------------------------------------------------------------------------------------------------|
| ■ J = フル<br>ID<br>名前<br>承認欄 | <u>-ロス</u><br>(オートナンバー)                                                                                                    |
|                             | <ul> <li>ジ 選択フィルタ(S)<br/>非選択フィルタ(S)<br/>非選択フィルタ(S)<br/>アイルタの対象(E):</li> <li>ジ フィルタ/並べ替えの解除(E)</li> <li>※ 切り取り(T)</li> <li>動 コピー(G)</li> <li>動 ヨピー(G)</li> <li>動 ヨピー(G)</li> <li>動 目の付け(E)</li> <li>シ 昇順で並べ替え(A)</li> <li>シ 降崩(Cшへ省た(G))</li> <li>オブジェクトの挿入(Q)<br/>中、(ピードンク(E)</li> </ul> |

オブジェクト選択ダイアローグが開きますので、「承認はんこ」あるいは「日付印ぺったん」を選択します。

| オブジェクトの挿入                                          |                                                                               | <u>? ×</u>   |
|----------------------------------------------------|-------------------------------------------------------------------------------|--------------|
| <ul> <li>● 新規作成(N)</li> <li>● ファイルから(E)</li> </ul> | オブジェクトの種類(T):<br>イメージ ドキュメント<br>パッケージ<br>ビットマップ イメージ<br>ビデオ クリップ<br>ペイントブラシの絵 | OK<br>キャンセル  |
| 「結果」                                               | メディア クリップ<br>フートハット ドキュメント<br>承認はんこ2<br>日付印ペったん                               | □ アイコンで表示(0) |
|                                                    | いい Adobe Photoshop Image オブジェクトをドキュメ<br>Nに挿入します。                              |              |

オブジェクトが挿入されます。ACCESSのメニューが「承認はんこ」のメニューに入れ替わっています。

| <u></u>           |                                          |  |
|-------------------|------------------------------------------|--|
| Davidson .        | a di si                                  |  |
| <i>17945</i> ₩    |                                          |  |
|                   | je je je je je je je je je je je je je j |  |
|                   |                                          |  |
| 1 7/0<br>-1 7/2-1 |                                          |  |
| ヴルーブ<br>作1 あのこ入り  |                                          |  |
|                   |                                          |  |
| La-P. H.          | T71                                      |  |
|                   |                                          |  |
|                   |                                          |  |
|                   |                                          |  |

押印ボタンをクリックし承認ダイアローグを表示します。

|                                                                                                    |          | 비미지<br>109470-2                                           | ×                                                                                                    |
|----------------------------------------------------------------------------------------------------|----------|-----------------------------------------------------------|----------------------------------------------------------------------------------------------------|
| 373/23/h         0           57-23/k         0           722/k         0           722/k         0           722/k         0           722/k         0           722/k         0           722/k         0           724/k         0           724/k         0           724/k         0           724/k         0           724/k         0           724/k         0           724/k         0           724/k         0 |          | 承認的選択<br><mark>論本</mark><br>鈴木太郎(日付印)                     | <ul> <li>本設情報</li> <li>文書番号</li> <li>本記者名</li> <li>所属</li> <li>本記日</li> <li>2003年8月21日(木) 11時54分</li> <li>本設項目</li> <li>(205)日</li> </ul>                                                                                                    |
|                                                                                                    | . н.: Г. | 日付表示<br>2003.8.21<br>でなし<br>で下に表示<br>で中央(日付印)<br>日付フォーマット | <ul> <li>きが、</li> <li>小(MM)</li> <li>小(MM)</li> <li>(MM)</li> <li>(MM)</li></ul> |

承認情報などを入力し押印します。

| 🖉 Microsoft Access                                                               |
|----------------------------------------------------------------------------------|
| ファイル(E) 編集(E) 表示(V) 挿入(D) 春式(D) レコード(B) ツール(D) ウィンドウ(W) ヘルナ(H)                   |
| <b>≚ · □</b> ⊕ <b>Q ♥ \$ % 6 @ ∮ ~ %</b> 2+ \$+ ¥ <b>% 6 ∀ ★ ++ × 67 6 ⊕ ⊕ .</b> |
| • • B Z U E E E 🖄 • 🛆 • 🗹 • 🗖 • • • •                                            |
|                                                                                  |
| I han sample : 7 −2∧ −2                                                          |
| (1) (1) (1) (1) (1) (1) (1) (1) (1) (1)                                          |
|                                                                                  |
|                                                                                  |
| ② クエリ E 名前 野木                                                                    |
| E 74-4 承認機                                                                       |
|                                                                                  |
|                                                                                  |
| 200321                                                                           |
|                                                                                  |
| w tra-w                                                                          |
| ヴループ                                                                             |
| あ物に入り                                                                            |
|                                                                                  |
|                                                                                  |
|                                                                                  |
|                                                                                  |
|                                                                                  |
|                                                                                  |

承認はんこの例で説明いたしましたが、日付印ぺったんでも同様です。

| 88 | テーブル1     |                 |   |  |
|----|-----------|-----------------|---|--|
| .0 | ID        | 2               |   |  |
|    | 名前        | 篩木              |   |  |
|    | 承認欄       |                 |   |  |
|    | EDP       |                 |   |  |
|    | 2003.8.21 |                 |   |  |
|    | Suzuki    |                 |   |  |
|    | ŀ         |                 | • |  |
|    |           |                 |   |  |
|    |           |                 |   |  |
|    |           |                 |   |  |
|    | <b>F</b>  |                 |   |  |
|    |           |                 |   |  |
|    |           |                 |   |  |
| 10 |           | 1 • • • • • • 1 |   |  |

Appendix A はんこオブジェクト挿入の自動化について

「承認はんこ」オブジェクトあるいは「日付印ぺったん」オブジェクトをオブジェクトフィー ルドに挿入するマクロ、VBAを作成することは出来ないようです。

MS-Access にはオブジェクトダイアローグを開くマクロコマンド 「オブジェクトの挿入」 がありますが、オブジェクト名を指定することはできません。ただ、オブジェクト挿入ダイア ローグが開くだけです。

| Marcostt Access                                                                                                    |                     |                                             |
|----------------------------------------------------------------------------------------------------|---------------------|---------------------------------------------|
| ファイル(日 編集(日 美市の)                                                                                                    | 構入の 書行谷 ケール田 かいドウピッ | 478                                         |
| DELA VILLA                                                                                                    | 24 - 12 Pm 14       |                                             |
| 1 110 1591-20                                                                                                    | CHARLES X 1 2 III   | -ioui                                       |
| オガジェクト 名<br>1 フーブル<br>2 フェル                                                                                                    | 7993442             |                                             |
| The second second | 希望個へ行動する            |                                             |
|                                                                                                    |                     | 705-50-06188                                |
| . 37,#                                                                                                    | 「オナジェクトの構入 <u>」</u> | 用行するロマンドを意思していため、しへんづき用意するはな、PI キーを持していため、し |
| 「「「「「「「」」の時の時人」「「」」                                                                                                    | ~11 <i>2</i>        |                                             |

#### また、VBAにはオブジェクトを挿入するコマンド

DoCmd.RunCommand acCmdInsertObject

がありますが、やはりオブジェクト挿入ダイアローグが開くだけです。

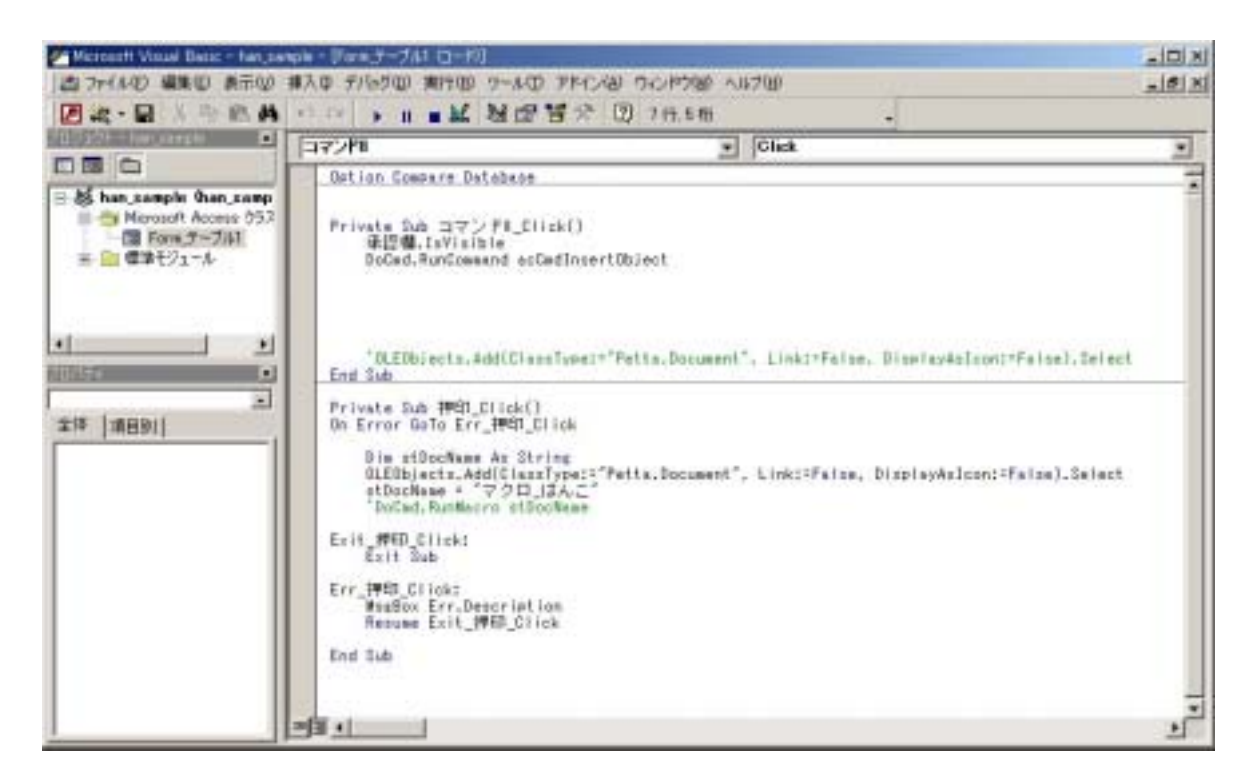

「承認はんこ」オブジェクトあるいは「日付印ぺったん」オブジェクトをオブジェクトフィー ルドに挿入するマクロ、VBAを作成することができませんので、押印一発のはんこツールバ ーの作成も困難なようです。